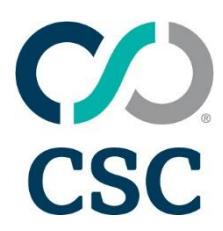

## **Ordering: DNS Zone Management**

This document is intended to provide step-by-step instructions to update DNS zone records for single domains as well as for multiple domains in the bulk mode.

#### 1. Selecting domains to manage domain name system (DNS) zones

Start by accessing CSCDomainManager and identify the domain names you want to modify, use one of the options below.

• Option one: input the domain(s) you want to change in the "Search" field.

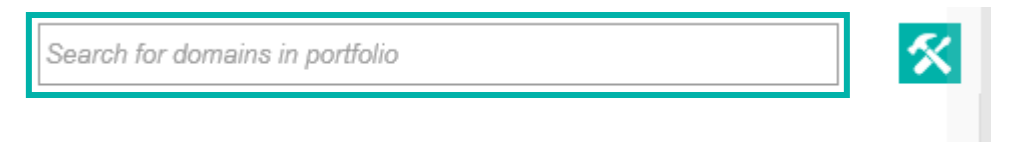

• Check the box next to the domain name, then click "MANAGE DNS."

| caniregisterthis.com |                        |     | × |
|----------------------|------------------------|-----|---|
| Showing 1 of 1       | View all               | ец  | Τ |
| caniregisterthis.com | :                      | ЗП  |   |
| MANAGE DNS           | URL FORWARDING         |     |   |
| MODIFY<br>CONTACTS   | Modify Name<br>Servers | ds. |   |
| -                    |                        | _   |   |

• Option two: use the "DNS" option under "MANAGE" to navigate directly to the DNS zone record page. If you haven't chosen a specific domain, by default the system will load the top 10 most frequently edited zones in the last six months.

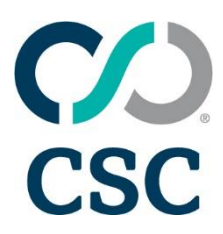

| MANAGE A ORDERS V    | ADMIN 🗸                |                           |
|----------------------|------------------------|---------------------------|
| Domains »            | Digital certificates » | Trademark Clearinghouse » |
| Domain registrations | Order certificates     | Generate TMCH labels      |
|                      | CNAME generator        | Import TMCH               |
| DNS»                 | Pricing                |                           |
| Edit zone records    | Import certificates    | View combined portfolio   |
| Zone edit history    |                        | Social media              |
| URL Forwarding       | Other services»        |                           |
| Import DS records    |                        |                           |

#### 2. Managing DNS zone records

This next screen shows you which zones can be managed and the actions you can take.

| Edit zone re                                    | cords           |                  |                          | DNS MANAGEMENT  | _                      |                        |           |          |              |      |         | 0 6  | ECORDS AWAITING PUBLISH   |
|-------------------------------------------------|-----------------|------------------|--------------------------|-----------------|------------------------|------------------------|-----------|----------|--------------|------|---------|------|---------------------------|
|                                                 |                 |                  |                          |                 |                        |                        |           |          |              |      |         |      |                           |
| Search by zone name                             | e or, comma sep | parate multiple  | e entries                | Modify 2 activ  | ve zones listed below. | Unable to modify 1 LOC | KED ZONE. |          |              |      |         |      | Viewing 18 of 26 records. |
| Matches                                         |                 |                  |                          | dbstraini       | ngincbrzonereg         | 1.com.br               |           |          | Status: Pen  | ding |         |      | e                         |
| Show record types:                              |                 |                  | View all                 | RECORD          | SERIAL                 |                        | REFRESH   | RETRY    | EXPIRE       |      | MIN TTL | A    | CTIONS                    |
| 🗹 A (10)                                        | CNA)            | ME (1)           | VT (0)                   | SOA             |                        | 2020021403             | 28800     | 7200     | 60           | 4800 | 14400   |      | 1                         |
| AAAA (2)                                        | MX (4           | 4)               | SOA (3)                  |                 |                        |                        |           |          |              |      |         |      |                           |
| CAA (0)                                         | NS (6)          | 5)               | SRV (0)                  | RECORD          | KEY                    | VALUE                  | ΠL        | PRIORITY | WEIGHT       | PORT | TAG     | FLAG | ACTIONS                   |
| Show zone status lev                            | vels:           |                  | View all 💶               | A               | @                      | 204.13.78              | 112 -     |          |              |      |         |      | / 🕯                       |
| Active (2)                                      | Locke<br>Pend   | ed<br>ling Edits | Locked<br>Processing (0) | A               |                        | 204.13.78              | 112 -     |          |              |      |         |      |                           |
| <b>5 5 1 1 (0)</b>                              | (1)             |                  |                          | CNAME           | contact                | prodnet17-3            | 7ed       |          |              |      |         |      | / 🕯                       |
| Failed (0)                                      |                 |                  |                          | АААА            | payments               | 2610:00a1:1            | 022       |          |              |      |         |      |                           |
| Applied Filters:<br>No filters currently applie | ed              |                  |                          | АААА            | user.login             | 2610:00a1:1            | 022       |          |              |      |         |      | 1 1                       |
|                                                 |                 |                  |                          |                 |                        |                        |           |          |              |      |         |      |                           |
| Filter by record(s):                            |                 |                  |                          | View all record | 5 🗸                    |                        |           |          |              |      |         |      |                           |
| Key                                             |                 |                  |                          |                 |                        |                        |           |          |              |      |         |      |                           |
| Value                                           |                 |                  |                          |                 | sterthis.com           |                        |           | Sta      | atus: Active |      |         |      | •                         |
| TTL                                             | Priority        | Wgt.             | Port                     |                 |                        |                        |           | 0.       |              |      |         |      |                           |
|                                                 |                 |                  | APPLY FILTERS            | RECORD          | SERIAL                 |                        | REFRESH   | RETRY    | EXPIRE       |      | MIN TTL | A    | CTIONS                    |
|                                                 |                 |                  |                          | SOA             |                        | 2020071403             | 28800     | 7200     | 60           | 4800 | 14400   |      |                           |

• **Important**: You can only manage the DNS zones for domains using CSC's Basic name servers via this interface. If using third-party name servers, you may see an error such as, "Some zones could not be found."

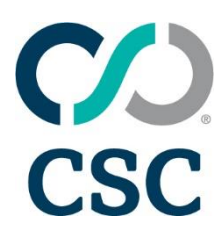

| Edit zone records                                 | DNS MANAGEMENT                      | 0 RECORDS AWAITING PUBLISH |
|---------------------------------------------------|-------------------------------------|----------------------------|
| Search by zone name or, comma separate multiple q | Modify 0 active zones listed below. | Viewing 0 of 0 records.    |
| Some zones could not be found.                    |                                     |                            |
| Matches                                           |                                     |                            |

• If you don't have any records for a given section, you may also see the same message.

#### 3. Editing an existing DNS zone record

To edit any information associated with a zone, input the domain name(s) in the "Search by zone name" field separated by a comma or a domain list, then click on the magnifying glass.

You may also choose to filter by record types, zone status levels, or by specific values.

If there are zones available that match the criteria, they will appear in the middle of the screen.

| 1 | Edit zone record                                 | S                              |                          |
|---|--------------------------------------------------|--------------------------------|--------------------------|
|   | Search by zone name or, con                      | nma separate multiple e        | ntries q                 |
|   | Matches                                          |                                |                          |
|   | Show record types:                               |                                | View all 🛑               |
|   | 🗸 A (10)                                         | CNAME (1)                      | TXT (0)                  |
|   | AAAA (2)                                         | MX (4)                         | SOA (3)                  |
|   | CAA (0)                                          | NS (6)                         | SRV (0)                  |
|   | Show zone status levels:                         |                                | View all                 |
|   | Active (2)                                       | Locked<br>Pending Edits<br>(1) | Locked<br>Processing (0) |
|   | Failed (0)                                       |                                |                          |
|   | Applied Filters:<br>No filters currently applied |                                |                          |
|   | Filter by record(s):                             |                                |                          |
|   | Value                                            |                                |                          |
|   | TTL Priority                                     | Wgt.                           | Port                     |
|   |                                                  |                                | APPLY FILTERS            |

Once you have placed the domains you want to edit in the search box and applied filters, if there are domains that match the criteria, they will appear as below.

- You can view the domain, its status, and additional records by clicking "View all records."
- Under the "Actions" header, you may edit or delete a record.

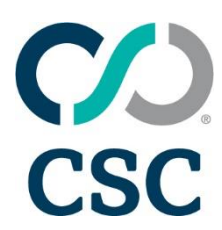

| Edit zone reco                                   | ords                                       |                          | DNS MANAGEMENT   |                  |               |         |          |                |       |         |      | 0 RECORDS AWAITING PUBLIS |
|--------------------------------------------------|--------------------------------------------|--------------------------|------------------|------------------|---------------|---------|----------|----------------|-------|---------|------|---------------------------|
| caniregisterthis.com                             |                                            | ٩                        | Modify 1 active  | zone listed belo | DW.           |         |          |                |       |         |      | Viewing 6 of 8 record     |
| Matches                                          |                                            |                          | caniregist       | erthis.com       |               |         | S        | itatus: Active |       |         |      | C                         |
| Show record types:                               |                                            | View all                 | RECORD           | SERI             | AL            | REFRESH | RETRY    | EXPIRE         |       | MIN TTL |      | ACTIONS                   |
| A (4)                                            | CNAME (0)                                  | TXT (0)                  | SOA              |                  | 2020071403    | 28800   | 720      | 0 6            | 04800 | 1440    | 0    | 1                         |
| CAA (0)                                          | <ul> <li>MX (1)</li> <li>NS (2)</li> </ul> | SRV (0)                  | RECORD           | KEY              | VALUE         | TTL     | PRIORITY | WEIGHT         | PORT  | TAG     | FLAG | ACTIONS                   |
| Show zone status levels:                         |                                            | View all                 | A                |                  | 165.160.13.20 |         |          |                |       | -       |      | / 🕯                       |
| Active (1)                                       | Locked<br>Pending Edits                    | Locked<br>Processing (0) | A                | 1.1              | 165.160.15.20 | -       |          |                |       |         |      | / 2 😫                     |
| Eailed (0)                                       | (0)                                        | ( 100L0011g (0)          | A                | @                | 165.160.13.20 | -       | -        |                | -     | -       |      | / 🕯                       |
| Palled (0)                                       |                                            |                          | A                | @                | 165.160.15.20 |         |          |                |       |         |      | / 🕯                       |
| Applied Filters:<br>No filters currently applied |                                            |                          | MX               | 0                | custmx.cscdns | -       | 10       |                | -     | -       |      | / €                       |
| Filter by record(s):                             |                                            |                          | View all records | ~                |               |         |          |                |       |         |      |                           |

#### 4. Adding a record

If you want to add a new record, click the plus (+) sign on the top right.

| NS MANAGEMENT   |                  |               |         |          |                |        |         | 0    | RECORDS AWAITING | ; PUBI |
|-----------------|------------------|---------------|---------|----------|----------------|--------|---------|------|------------------|--------|
| Modify 1 active | e zone listed be | low.          |         |          |                |        |         |      | Viewing 6 of 8   | ð reco |
| _ caniregist    | erthis.com       | 1             |         |          | Status: Active |        |         |      | [                | (      |
| RECORD          | SEF              | IAL           | REFRESH | RETRY    | EXPIR          | Æ      | MIN TTL | I    | ACTIONS          |        |
| SOA             |                  | 2020071403    | 28800   | 7        | 200            | 604800 | 1440    | D    |                  |        |
| RECORD          | KEY              | VALUE         | TTL     | PRIORITY | WEIGHT         | PORT   | TAG     | FLAG | ACTIONS          |        |
| А               |                  | 165.160.13.20 |         | -        |                | -      | -       | -    |                  | ì      |
| А               | *                | 165.160.15.20 |         |          | -              | -      | -       | -    |                  | j      |
| А               | @                | 165.160.13.20 | -       | -        | -              | -      | -       | -    | /                | Ì      |
| А               | @                | 165.160.15.20 | -       | -        |                | -      | -       | -    |                  | Ì      |
|                 |                  |               |         | 10       |                | -      |         |      |                  | -      |

- A new section will open up where you can add your new record.
- "Comments" and "Change ID" are both optional fields. The details you'll add into these fields will pertain to the individual record you're adding or updating and can be viewed later in the zone history. "Comments" can be details or a date; "Change ID" can be for tracking an internal change number or a ticket number as required by your company.
- Remember to click "PUBLISH" if you want to publish the records right away, and "SAVE & CONTINUE" if you want to publish a few records together at the end of your current session. If

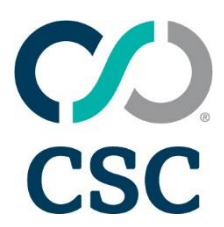

you don't want to add a record, click "CANCEL."

• Once you publish a record, the domain is locked for a short while.

| 🔽 can  | iregisterthis | .com       |     |                 | Status: | Active |                         |         | •       |
|--------|---------------|------------|-----|-----------------|---------|--------|-------------------------|---------|---------|
| RECORD |               | SERIAL     |     | REFRESH         | RETRY   | EXPIRE | MIN TTL                 | ACTIONS |         |
|        | SOA           | 2020071403 |     | 28800           | 7200    | 604800 | 14400                   |         |         |
| RECORD | KEY           | VALUE      | TTL | PRIORITY        | WEIGHT  | PORT   | TAG F                   | FLAG    | ACTIONS |
| A▼     | Кеу           | Value      | ΠL  | Priority        | Wgt.    | Port   | Tag                     | Flag    |         |
|        | Comments:     |            |     |                 |         |        | Change ID:<br>Change ID |         |         |
|        | CANCEL        |            |     | 🐵 SAVE & CONTIN | IUE     | (      | PUBLISH                 |         |         |

#### 5. Adding "A" records

- The "Address (A) Record" provides the host name-to-IP address mapping for the zone. The best practice is to copy and paste it and not type the details. This will reduce the chance of typos.
- Add the "KEY" and "VALUE," and you may choose to update the comments as required. Use the "Change ID" field to track an internal change number or ticket number as required by your company.
- Once done, click "Publish."

| 🖌 canireg | isterthis.com    |      |               | Status: A | Active |                         |         | Ð       |
|-----------|------------------|------|---------------|-----------|--------|-------------------------|---------|---------|
| RECORD    | SERIAL           | REFF | RESH          | RETRY     | EXPIRE | MIN TTL                 | ACTIONS |         |
| SOA       | 2020071403       |      | 28800         | 7200      | 604800 | 14400                   |         |         |
| RECORD KE | Y VALUE          | TTL  | PRIORITY      | WEIGHT    | PORT   | TAG                     | FLAG    | ACTIONS |
| A• @      | 1.2.3.4          | 3600 | Priority      | Wgt.      | Port   | Tag                     | Flag    |         |
| Com       | nents:<br>Iments |      |               |           | li     | Change ID:<br>Change ID |         |         |
| c         | ANCEL            |      | SAVE & CONTIN | IUE       |        | D PUBLISH               |         |         |

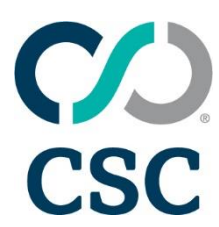

#### 6. Adding "CNAME" records

- When adding a "CNAME," remember this must be a unique name. You cannot have two identical CNAMEs.
- Do not direct the root (@) by way of a CNAME. This will cause a loop and the site will go down.
- When adding the value to the CNAME, always remember your trailing dot "." Once done, click "Publish."
- Under the record type, choose "CNAME" from the drop down list and add in the details. Once done, click "Publish."

| 🔽 canir | egisterthis.          | com              | Status: Active |              |        |        |                         |         | •       |
|---------|-----------------------|------------------|----------------|--------------|--------|--------|-------------------------|---------|---------|
| RECORD  |                       | SERIAL           | REFRESH        |              | RETRY  | EXPIRE | MIN TTL                 | ACTIONS |         |
|         | SOA                   | 2020071403       | 288            | 300          | 7200   | 604800 | 14400                   |         | •       |
| RECORD  | KEY                   | VALUE            | ΠL             | PRIORITY     | WEIGHT | PORT   | TAG                     | FLAG    | ACTIONS |
| CNAME - | www                   | myloginmask.com. | TTL            | Priority     | Wgt.   | Port   | Tag                     | Flag    |         |
|         | Comments:<br>Comments |                  |                |              |        | li     | Change ID:<br>Change ID |         |         |
|         | CANCEL                |                  | Ê              | SAVE & CONTI | NUE    | (      | DUBLISH                 |         |         |

If there are any errors, the system will prompt you with a message as follows:

| RECORD | KEY                                                                                               | VALUE                                                         | TTL                                                        | PRIORITY                       | WEIGHT          | PORT                | TAG             | FLAG        | ACTIONS |
|--------|---------------------------------------------------------------------------------------------------|---------------------------------------------------------------|------------------------------------------------------------|--------------------------------|-----------------|---------------------|-----------------|-------------|---------|
|        | @                                                                                                 | id2.hub.vma.pfsis                                             | TTL                                                        | Priority                       | Wgt.            | Port                | Тад             | Flag        |         |
|        | Comments:                                                                                         |                                                               |                                                            |                                |                 |                     | Change ID:      |             |         |
|        | Comments                                                                                          |                                                               |                                                            |                                |                 |                     | Change ID       |             |         |
|        | <ul> <li>The left-h</li> <li>The left-h</li> <li>'-', and '.' only</li> <li>The left-h</li> </ul> | aand side may not<br>land side can star<br>land side was forr | be the '@' symb<br>t with *. or an alj<br>natted incorrect | ool<br>oha character. It<br>ly | cannot end with | a '-'. It can conta | in alphanumeric | characters, |         |
|        | CANCEL                                                                                            |                                                               | 🖹 SAV                                                      | E & CONTINUE                   |                 | ራ                   | PUBLISH         |             |         |

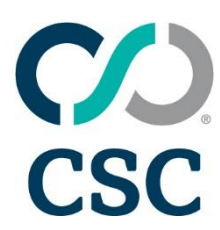

#### 7. Adding "MX" records

- Before adding an MX record, confirm that you have received a priority. You will be unable to create an MX Record without one.
- You can have several MX records for a single domain name, and they are ranked by priority, with the lowest number being the highest priority.
- When adding the value for the MX record, always remember your trailing dot "."
- Once done, click "Publish."

| caniregistert | his.com                |            | Status | : Active |            |         | •       |
|---------------|------------------------|------------|--------|----------|------------|---------|---------|
| RECORD        | SERIAL                 | REFRESH    | RETRY  | EXPIRE   | MIN TTL    | ACTIONS |         |
| SOA           | 2020071403             | 28800      | 7200   | 604800   | 14400      |         | \$      |
| RECORD KEY    | VALUE T                | L PRIORITY | WEIGHT | PORT     | TAG        | FLAG    | ACTIONS |
| MX • n ail    | mail.secureserver.net. | L 10       | Wgt.   | Port     | Tag        | Flag    |         |
| Comments:     |                        |            |        |          | Change ID: |         |         |
| Comments      |                        |            |        |          | Change ID  |         |         |
| CANCEL        |                        | SAVE & CO  | NTINUE |          | PUBLISH    |         |         |

### 8. Adding "TXT" records

• You may add your TXT or SPF record here. Once done, click "Publish."

| 🔽 cani | iregister | this.com          |         | Status: Active |        |        |            |         |         |  |  |
|--------|-----------|-------------------|---------|----------------|--------|--------|------------|---------|---------|--|--|
| RECORD |           | SERIAL            | REFRESH |                | RETRY  | EXPIRE | MIN TTL    | ACTIONS |         |  |  |
| S      | AC        | 2020071404        | 28      | 800            | 7200   | 604800 | 14400      | 4       |         |  |  |
| RECORD | KEY       | VALUE             | TTL     | PRIORITY       | WEIGHT | PORT   | TAG F      | LAG     | ACTIONS |  |  |
| ТХТ -  | @         | v=spf1 include:ma | TTL     | Priority       | Wgt.   | Port   | Tag        | lag     |         |  |  |
|        | Comments: |                   |         |                |        |        | Change ID: |         |         |  |  |
|        | Comments  |                   |         |                |        | 1      | Change ID  |         |         |  |  |
|        | CANCE     | L                 | 🖹 sav   | /E & CONTINU   | JE     | ශ      | ) PUBLISH  |         |         |  |  |

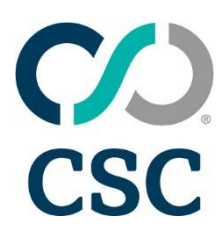

#### 9. Adding or editing "SOA" records

- The start of authority (SOA) record designates the start of a zone. Every zone must have a single SOA record, which indicates the name of the machine with master data (the primary name server). The record also contains the email address of the DNS administrator, which informs secondary name servers about the timing of zone transfers.
- SOA min and max values:
  - Refresh = between 600 and 4,294,967,295 Retry = between 600 and 4,294,967,295 Expire = between 604800 and 4,294,967,295 TTL = between 600 and 4,294,967,295

| <b>~</b> | caniregist | erthis.com |               | Status: Active |        |         |         |  |  |
|----------|------------|------------|---------------|----------------|--------|---------|---------|--|--|
| RE       | CORD       | SERIAL     | REFRESH RETRY |                | EXPIRE | MIN TTL | ACTIONS |  |  |
|          | SOA        | 2020071404 | 28800         | 7200           | 604800 | 14400   |         |  |  |

• You can update the details as required, then click "Publish."

| 🔽 cani | registerthis.com |         | Sta             | atus: Active |            | ¢       |
|--------|------------------|---------|-----------------|--------------|------------|---------|
| RECORD | SERIAL           | REFRESH | RETRY           | EXPIRE       | MIN TTL    | ACTIONS |
| SOA    | 2020071404       | 28800   | 7200            | 604800       | 14400      |         |
|        | Comments:        |         |                 |              | Change ID: |         |
|        |                  |         |                 |              |            |         |
|        | CANCEL           | Ê       | SAVE & CONTINUE | ନ<br>ଜ       | PUBLISH    |         |

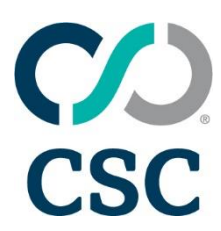

#### 10. Modifying single records

• Choose the domains and record type that you want to edit using the search menu on the left. Once you've made your selection, look for the pencil icon under the "ACTIONS" header; this will allow you to make in-line edits.

| canireç | gisterthis. | com           |         | Status: Active |       |        |         |      |         |  |
|---------|-------------|---------------|---------|----------------|-------|--------|---------|------|---------|--|
| RECORD  | SER         | NAL           | REFRESH | RETR           | Y     | EXPIRE | MIN TTL |      | ACTIONS |  |
| SOA     |             | 2020071404    | 28800   |                | 7200  | 604800 | 144     | 400  | AMPS    |  |
| RECORD  | KEY         | VALUE         | TTL     | PRIORITY       | WEIGH | T PORT | TAG     | FLAG | ACTIONS |  |
| А       | *           | 165.160.15.20 | -       | -              |       |        | -       | -    | 1       |  |
| А       | *           | 165.160.13.20 | -       | -              |       |        | -       | -    | 1       |  |
| А       | @           | 165.160.15.20 | -       | -              |       |        | -       | -    | 1       |  |
| А       | @           | 165.160.13.20 | -       | -              |       |        | -       | -    | 1       |  |
|         |             | custmy seedes |         | 10             |       |        | _       | _    |         |  |

• You may now edit the records selected.

| caniregister      | this.com   |              | Status: Active |        |                         |             |  |  |  |
|-------------------|------------|--------------|----------------|--------|-------------------------|-------------|--|--|--|
| RECORD            | SERIAL     | REFRESH      | RETRY          | EXPIRE | MIN TTL                 | ACTIONS     |  |  |  |
| SOA               | 2020071404 | 28800        | 7200           | 604800 | 14400                   |             |  |  |  |
| RECORD KEY        | VALUE      | TTL PRIOR    | ITY WEIGHT     | PORT   | TAG F                   | LAG ACTIONS |  |  |  |
| A                 | 1.2.3.4    | TTL Priority | Wgt.           | Port   | Tag                     | ag          |  |  |  |
| Comments of CANCE | on edit    | B SAVE & CON | ITINUE         |        | Change ID:<br>Change ID |             |  |  |  |

- To make multiple changes and publish at the end of your current session, choose "SAVE & CONTINUE."
- This will show the old and the new records and show the number of records "AWAITING PUBLISH" on the top right corner.

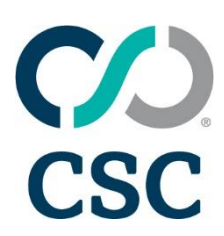

| DNS MANAGEN | IENT_                               |                   |                     |                             |          |          |        |      |         | 1 RECOR | D AWAITING PUBLISH    |
|-------------|-------------------------------------|-------------------|---------------------|-----------------------------|----------|----------|--------|------|---------|---------|-----------------------|
|             |                                     |                   |                     |                             |          |          |        |      |         |         |                       |
| Modify 2    | active zor                          | nes listed bel    | ow. Unable to n     | nodify 1 LOCKE              | ED ZONE. |          |        |      |         | View    | ing 18 of 27 records. |
| canire      | caniregisterthis.com Status: Active |                   |                     |                             |          |          |        |      | ¢       |         |                       |
| RECORD      |                                     | SERIAL            |                     | REFRESH                     |          | RETRY    | EXPIRE | I    | MIN TTL | ACT     | TIONS                 |
| SOA         |                                     | 2020              | 0071404             | 28800                       |          | 7200     | 604800 |      | 14400   |         |                       |
| RECORD      | KEY                                 |                   | VALUE               |                             | TTL      | PRIORITY | WEIGHT | PORT | TAG     | FLAG    | ACTIONS               |
| A           | NE                                  | OLD: *<br>EW: www | OLD: 165.<br>NEW: 1 | 160.15.20<br><b>1.2.3.4</b> | -        | -        | -      | -    | -       | -       | 1                     |
| А           |                                     | ×                 | 165.160             | 0.13.20                     | -        | -        | -      | -    | -       | -       | /                     |
| А           | A @ 165.160.                        |                   | 0.15.20             | -                           | -        | -        | -      | -    | -       | 1       |                       |
| А           | A @ 165.160.13.20                   |                   | 0.13.20             | -                           | -        | -        | -      | -    | -       | 1       |                       |
| MX          |                                     | @                 | custmx.c            | scdns                       | -        | 10       | -      | -    | -       | -       | × 1                   |
| View all re | cords 🗸                             |                   |                     |                             |          |          |        |      |         |         |                       |

#### 11. Deleting records

• Choose the domains and record type you want to delete using the search menu on the left. Once you've made your selection, look for the trash bin icon under the "ACTIONS" header; this will allow you to make in-line record deletions.

| canireg       | isterthis.com      |                   |                             |     | Statu    |        | <b>e</b> |         |      |         |
|---------------|--------------------|-------------------|-----------------------------|-----|----------|--------|----------|---------|------|---------|
| RECORD        | RECORD SERIAL RE   |                   |                             |     | RETRY    | EXPIRE | n        | MIN TTL | AC   | TIONS   |
| SOA           | 2020               | 0071404           | 2880                        | 0   | 7200     | 604800 | )        | 14400   |      |         |
| RECORD        | KEY                | VALUE             |                             | TTL | PRIORITY | WEIGHT | PORT     | TAG     | FLAG | ACTIONS |
| А             | OLD: *<br>NEW: www | OLD: 165.<br>NEW: | 160.15.20<br><b>1.2.3.4</b> | -   | -        | -      | -        | -       | -    | 1       |
| А             | *                  | 165.16            | 0.13.20                     | -   | -        | -      | -        | -       | -    | /       |
| А             | @                  | 165.16            | 0.15.20                     | -   | -        | -      | -        | -       | -    | 1       |
| А             | @                  | 165.16            | 0.13.20                     | -   | -        | -      | -        | -       | -    | 2       |
| MX            | @                  | custmx.c          | scdns                       | -   | 10       | -      | -        | -       | -    | 1       |
| View all reco | rds 🗸              |                   |                             |     |          |        |          |         |      |         |

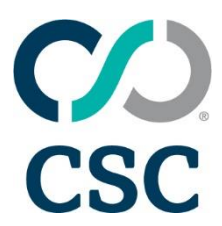

• Clicking on the trash bin icon, you'll see a pop up asking for confirmation to delete the record. To delete, click "CONTINUE." To reject deleting, click "CLOSE."

| Are you sure you want to delete the record? |     |               |     |          |        |      |      |         |  |  |
|---------------------------------------------|-----|---------------|-----|----------|--------|------|------|---------|--|--|
| RECORD                                      | KEY | VALUE         | TTL | PRIORITY | WEIGHT | PORT | TAG  | FLAG    |  |  |
| А                                           | *   | 165.160.13.20 | -   | -        | -      | -    | -    | -       |  |  |
|                                             |     |               |     |          |        | CLO  | SE C | ONTINUE |  |  |

• If you click "CONTINUE," the record will be published right away.

| Publishing zone edits | ×        |
|-----------------------|----------|
| Publishing success    |          |
|                       |          |
|                       | CONTINUE |

### 12. Publishing DNS zone record changes for single domains

• By clicking the "RECORDS AWAITING PUBLISH" button, you'll publish all the records for which you had used the "SAVE AND CONTINUE" option previously.

| All new (0) Inc (0) HO (0) Saved (0) ET (0)                |                                                                     | Search for domains in portfolio | * |
|------------------------------------------------------------|---------------------------------------------------------------------|---------------------------------|---|
| Edit zone records                                          | DNS MANAGEMENT                                                      | 3 RECORDS AWAITING PUBLISH      |   |
| Search by zone name or, comma separate multiple<br>entries | Modify 2 active zones listed below. Unable to modify 1 LOCKED ZONE. | Viewing 20 of 26 records.       |   |

•

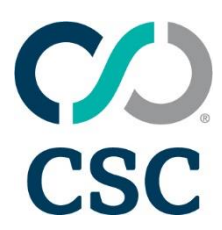

- The next screen requires you to preview the changes you want to make.
  - See the records you've edited, added, or deleted separately—or view them all using the "VIEW ALL" default option.
  - View the previous record changes you've made as "OLD" and "NEW."
  - Click the trash bin icon next to specific records if you don't want to proceed with one or more record changes.
  - Click the "CANCEL" button to reject publishing the records on the preview screen.
  - Click "PUBLISH" if you're happy with all the changes you want to make.

| Previev<br>Please previ | N ZONE C  | hanges               | he verification approval to enable publishing. |           |     |          |        |      |     |      | COL      | LAPSE ALL           |
|-------------------------|-----------|----------------------|------------------------------------------------|-----------|-----|----------|--------|------|-----|------|----------|---------------------|
| VIEW ALL                | ED        | ITED (2)             | ADDED (1) DELETED (0)                          |           |     |          |        |      |     |      | 3 tota   | al records modified |
| caniregister            | rthis.com |                      |                                                |           |     |          |        |      |     |      |          |                     |
| Change                  | Record    | Key                  | Value                                          |           | TTL | Priority | Weight | Port | Tag | Flag | Comments | Delete              |
| Edit                    | А         | OLD: *<br>NEW: www   | OLD: 165.160.15.20<br>NEW: 1.2.3.4             |           |     |          |        |      |     |      | _        | Ŵ                   |
| 🕕 Edit                  | MX        | OLD: @<br>NEW: email | custmx.cscdns.net.                             | ·         |     | 10       |        |      |     |      | _        | 1                   |
| Add                     | ТХТ       | @                    | xWURUY7OmcOvekj623LC8yzDv3/YYBaCK0v            | AvXetNFc= | _   | _        | _      | _    | _   | _    | _        | -                   |
|                         |           |                      |                                                |           |     |          |        |      |     |      |          |                     |

#### CANCEL

PUBLISH

Note: If you exit this screen without publishing your zones, your updates will not be saved for another session.

• Once you click "PUBLISH," you'll see the following screen. Click "CONTINUE."

| Publishing zone edits | ×        |
|-----------------------|----------|
| Publishing success    |          |
|                       | CONTINUE |

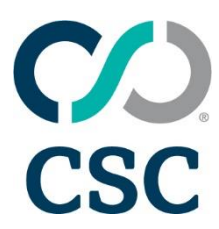

• You'll see the "Processing" status since these records are propagating. The zone will be locked for further edits to allow for replication. This is also indicated in the striped background.

| caniregis | sterthis.c | com            |         |          | Status: P | rocessi | ng   |       |      | Ð       |
|-----------|------------|----------------|---------|----------|-----------|---------|------|-------|------|---------|
| RECORD    | SERI       | AL             | REFRESH | RET      | RY        | EXPIRE  |      |       | A    | CTIONS  |
| SOA       |            | 2020071405     | 28800   |          | 7200      | 604     | 800  | 14400 |      | /       |
| RECORD    | KEY        | VALUE          | TTL     | PRIORITY | WEIGH     | т       | PORT | TAG   | FLAG | ACTIONS |
| А         | @          | 165.160.13.20  | -       | -        |           | -       | -    | -     | -    | /       |
| А         | @          | 165.160.15.20  | -       | -        |           | -       | -    | -     | -    |         |
| А         | *          | 165.160.15.20  | -       | -        |           | -       | -    | -     | -    | / 1     |
| МХ        | mail       | mail.secureser | -       | 10       |           | -       | -    | -     | -    |         |

• If there are errors and the zones failed to publish, they'll appear as below.

| ZONE MANAGEMENT | 4 ZONE EDITS FAILED TO PUBLISH | 0 RECORDS AWAITING PUBLISH |
|-----------------|--------------------------------|----------------------------|
|                 |                                |                            |

- You cannot rework a zone that failed; you'll need to delete them and add them afresh, making sure the errors listed under "Failure Details" are addressed. Or contact your CSC client service partner or service support team.
- These records need not necessarily be ones that you have added; they could be records failed across the account that another user may have submitted.
- You can delete the records by clicking the trash bin icon under "Actions."

| Failed zone modificat                    | tions                  | ZONE MANAGEMENT                        | 4 ZONE EDITS FAILED TO PUBLISH 0 RECORDS AWAITING                                                                                 | PUBLI | SH     |
|------------------------------------------|------------------------|----------------------------------------|----------------------------------------------------------------------------------------------------|-------|--------|
| The following zone modifications failed. | Please review ar       | nd resolve these orders or contact you | r account specialist Ray McCarthy (ray.mccarthy@cscglobal.com).                                                                   |       |        |
| Zone                                     | Date Edited            | Editor                                 | Failure Details                                                                                                    | A     | ctions |
| 2018382127cscasciotest21022018d.com      | 2020-08-26<br>17:58:09 | bartiomiej kliszczyk@cscglobal.com     | Your request could not be completed as requested. Please cancel the request or contact your support team to<br>resolve the issue. |       | ÷.     |
| ahr10162015a.hu                          | 2020-08-26<br>17:56:43 | bartlomiej kilszczyk@cscglobal.com     | Your request could not be completed as requested. Please cancel the request or contact your support team to<br>resolve the issue. |       | ÷      |
| test-regression-01102020-01-1.com        | 2020-03-23<br>10:30:58 | matthew.albert@cscglobal.com           | Your request could not be completed as requested. Please cancel the request or contact your support team to<br>resolve the issue. |       | ÷.     |
| ray01-zoneuuld-03172020.com              | 2020-03-18<br>11:06:07 | mccart1@cscinfo.com                    | Your request could not be completed as requested. Please cancel the request or contact your support team to<br>resolve the issue. |       | я.     |

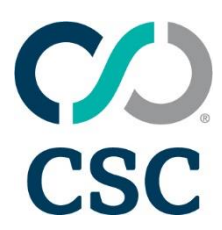

• A pop-up message as below will appear for each of the records you want to delete. Click "CANCEL & REMOVE" to remove these records.

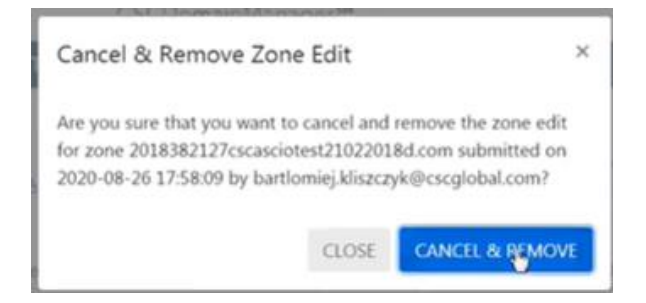

• The system will confirm the zone edit has successfully been removed.

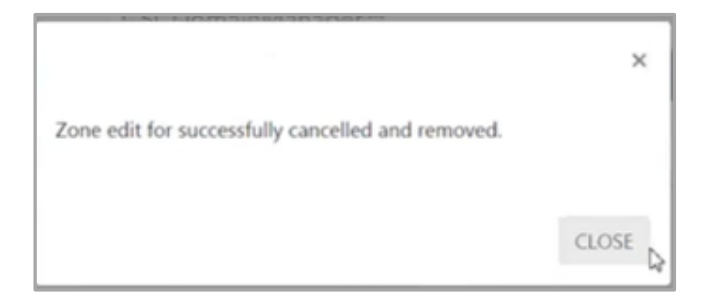

#### 13. Bulk DNS zone record changes

- You can make 100 record changes at one time. If you need to make more than 100 changes at once, contact your support team or client service partner.
- Begin by choosing the domains to update by placing them in the search box and applying filters as required.
- Filter by a single record type across the domains or filter by a specific key or value in the domains.

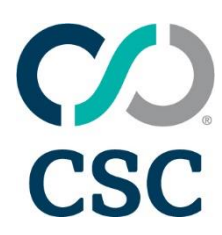

#### Edit zone records

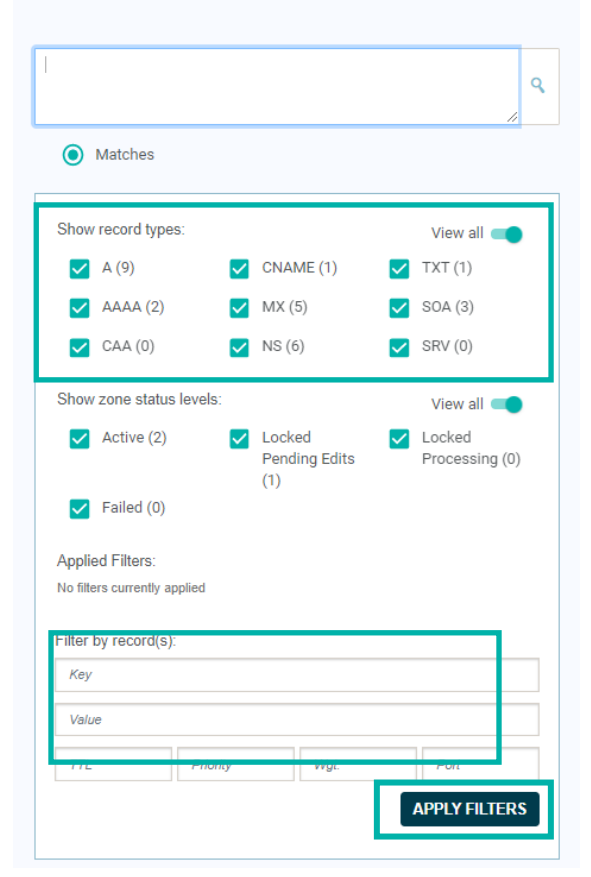

- Activate bulk update mode by clicking the check box next to "Modify active zones listed below." Within that, the number of zones activated are shown. In the example below, it's 39 zones.
- Exercise caution when updating zones in bulk; it would replicate across all selected zones.

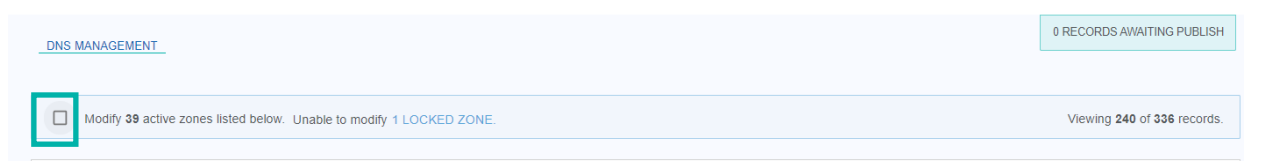

• Once the box is checked, bulk edit options are presented as below to add, delete, or edit records.

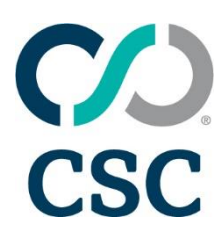

| _DNS MANAGEMENT                                               |                                                            | 0 RECORDS AWAITING PUBLISH                                     |
|---------------------------------------------------------------|------------------------------------------------------------|----------------------------------------------------------------|
| Modify 39 active zones listed below. Unable to modify 1 LOCKE | D ZONE.                                                    | Viewing 240 of 336 records.                                    |
| ADD RECORDS<br>CREATE NEW RECORDS FOR EACH ZONE BELOW.        | DELETE RECORDS<br>REMOVE ALL RECORDS SHOWN ON ZONES BELOW. | EDIT RECORDS<br>EDIT THE RECORDS DISPLAYED ON THE ZONES BELOW. |

#### 14. Adding records in bulk

Click on "Add Records" to provide the following record options:

| Modify 39 active zones listed below. Unable to modify 1 LOC | Viewing 240 of 336 records. |        |        |
|-------------------------------------------------------------|-----------------------------|--------|--------|
| Add Records                                                 |                             |        |        |
| A         AAAA         CAA                                  | CNAME MX                    | NS TXT | SRV    |
|                                                             |                             |        | CANCEL |

- To add an A record, click "A" and you;ll be brought to the below screen to add a new A record across all 39 domains.
- To publish right away, add the record details as required, then click "PREVIEW & PUBLISH." Choose "SAVE & CONTINUE" if you'd like to add a few more zones and publish at the end of your session, and choose "CANCEL" if you don't want to proceed.

| Key:<br>Key                        |                 | Value:<br>Value |             | TTL:                    |  |
|------------------------------------|-----------------|-----------------|-------------|-------------------------|--|
| Priority:<br>Priority<br>Comments: | Weight:<br>Wgt. | Port:<br>Port   | Tag:<br>Tag | Flag:<br>Flag           |  |
| Comments                           |                 |                 |             | Change ID:<br>Change ID |  |

#### 15. Deleting records in bulk

• Once you've filtered for the domains and zones you want to delete, click "Delete Records." Please exercise caution, as the records chosen will be deleted.

| _DNS MANAGEMENT                                             |                                                            | 0 RECORDS AWAITING PUBLISH                     |
|-------------------------------------------------------------|------------------------------------------------------------|------------------------------------------------|
| Modify 39 active zones listed below. Unable to modify 1 LOC | KED ZONE.                                                  | Viewing 240 of 336 records.                    |
| ADD RECORDS<br>CREATE NEW RECORDS FOR EACH ZONE BELOW.      | DELETE RECORDS<br>REMOVE ALL RECORDS SHOWN ON ZONES BELOW. | EDIT THE RECORDS DISPLAYED ON THE ZONES BELOW. |

Revised: 22-Dec-20

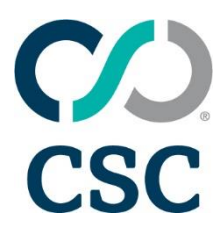

• The system will ask you to confirm the selected records for deletion. Once verified, click "CONTINUE" to delete the zones or "CANCEL" if you don't want to proceed.

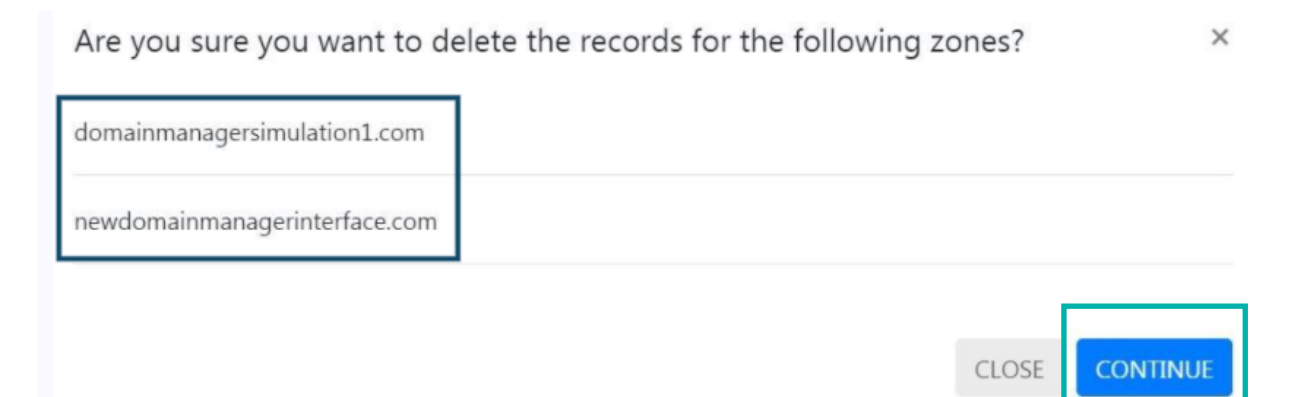

This system pop-up will confirm how many changes have been applied. Click "CONTINUE."

| Bulk update                                                                         | ×        |
|-------------------------------------------------------------------------------------|----------|
| 2 zone edits will be applied to 2 zones. Please review them in the publishing queue |          |
|                                                                                     | CONTINUE |

After each change, the system will provide you the following options:

- "YES I HAVE MORE RECORDS TO ADD" if you want to add records for the domains selected
- "NO MORE ADDITIONS, TAKE ME TO PREVIEW" to preview and publish your records
- "NO, BUT I WOULD LIKE TO STAY ON THIS PAGE" to make other changes such as adding or editing records

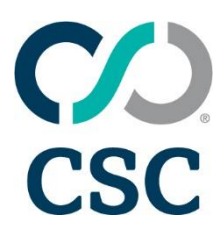

| Modify 2 active zones listed below.                            | Viewing 2 of 17                                                 |
|----------------------------------------------------------------|-----------------------------------------------------------------|
| ou added 2 changes to the queue. Do you have m                 | ore records to add?                                             |
| ES, I HAVE MORE RECORDS TO ADD TO THE ZONES<br>ISPLAYED BELOW. | NO MORE ADDITIONS, TAKE ME TO PREVIEW WHAT IS AWAITING PUBLISH. |
|                                                                | NO BUT I WOULD LIKE TO STAY ON THIS PAGE                        |

#### 16. Editing records in bulk

• Once you've filtered for the domains and records you want to edit, click "Edit Records."

| ADD RECORDS                      | DELETE RECORDS                    | EDIT RECORDS                            |
|----------------------------------|-----------------------------------|-----------------------------------------|
| CREATE NEW RECORDS FOR EACH ZONE | REMOVE ALL RECORDS SHOWN ON ZONES | EDIT THE RECORDS DISPLAYED ON THE ZONES |
| BELOW.                           | BELOW                             | BELOW                                   |

• Similar to the add records screen, you'll be presented with the screen below to edit records as required. Ensure you have the correct domains or records selected, as the update you make will replicate across all these domains.

| Key:                  |         | Value:                                 |      | TTL:       |
|-----------------------|---------|----------------------------------------|------|------------|
| Key                   |         | Value                                  |      | TTL        |
| Priority:             | Weight: | Port:                                  | Tag: | Flag:      |
| Priority              | Wgt.    | Port                                   | Tag  | Flag       |
| Comments:<br>Comments |         |                                        |      | Change ID: |
|                       |         |                                        |      | Change ID  |
|                       | 0       | 1.1.1.1.1.1.1.1.1.1.1.1.1.1.1.1.1.1.1. |      |            |

• Once the details are filled in, choose "PREVIEW & PUBLISH" to publish the records right away, or "SAVE & CONTINUE" to publish them at the end of your session. Choose "CANCEL" if you do not want to proceed with the changes.

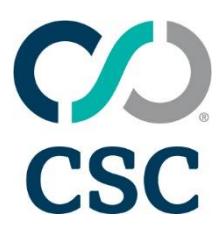

- If you click "PREVIEW & PUBLISH" the below pop up will appear to let you know your changes are in queue.
- Click "Continue" to proceed, which will give you a chance to preview before publishing.

| Bulk update                                                                         | ×        |
|-------------------------------------------------------------------------------------|----------|
| 2 zone edits will be applied to 2 zones. Please review them in the publishing queue |          |
|                                                                                     | CONTINUE |

#### 17. Publishing DNS zone record changes for bulk domains

• At the end of your current session, click "RECORDS AWAITING PUBLISH" on the top right to publish the records you saved before.

| All new (0) Inc (0) HO (0) Saved (0) ET (0)       | Search for domains in portfolio                                     |                            |
|---------------------------------------------------|---------------------------------------------------------------------|----------------------------|
| Edit zone records                                 | _DNS MANAGEMENT_                                                    | 3 RECORDS AWAITING PUBLISH |
| Search by zone name or, comma separate multiple Q | Modify 2 active zones listed below. Unable to modify 1 LOCKED ZONE. | Viewing 20 of 26 records.  |

- The next screen shows the preview of the changes you want to make.
  - See the records you have edited, added, or deleted separately, or view them all using the default "View all" option.
  - View the previous record and the changes you have made as "OLD" and "NEW."
  - Click the trash bin icon next to specific records you don't want to go ahead with.
  - Click "CANCEL" at the bottom if you don't want to publish all the records on the preview screen.
  - Click "PUBLISH" if you're happy with all the changes you want to make.

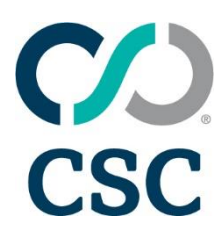

| Preview zone changes Please preview your modifications and check the verification approval to enable publishing. |        |                      |                                     |             |          |        |      |     |      |          |        |
|----------------------------------------------------------------------------------------------------|--------|----------------------|-------------------------------------|-------------|----------|--------|------|-----|------|----------|--------|
| VIEW ALL EDITED (2) ADDED (1) DELETED (0) 3 total records modified                                               |        |                      |                                     |             |          |        |      |     |      |          |        |
| Change                                                                                                    | Record | Кеу                  | Value                               | TTL         | Priority | Weight | Port | Tag | Flag | Comments | Delete |
| Edit                                                                                                    | A      | OLD: *<br>NEW: www   | OLD: 165.160.15.20<br>NEW: 1.2.3.4  |             |          |        |      |     |      | _        | Û      |
| ) Edit                                                                                                    | MX     | OLD: @<br>NEW: email | custmx.cscdns.net.                  | •           | 10       |        |      |     |      | _        | Ŵ      |
| Add                                                                                                    | тхт    | @                    | xWURUY7OmcOvekj623LC8yzDv3/YYBaCK0v | AvXetNFc= — |          | _      | _    | _   | _    | _        | Ŵ      |
| CANCEL                                                                                                    |        | PUBLISH              |                                     |             |          |        |      |     |      |          |        |

Note: If you exit this screen without publishing your zones, your updates will not be saved for another session.

• Clicking "PUBLISH" will show you the following screen. Click "CONTINUE."

| Publishing zone edits | ×        |
|-----------------------|----------|
| Publishing success    |          |
|                       | CONTINUE |

• Records will propagate and show as "Processing." The zone will lock for further edits to allow for replication, which is shown by the striped background.

| caniregisterthis.com |      |                |               | Sta      | Status: Processing |        |         |      |         |  |
|----------------------|------|----------------|---------------|----------|--------------------|--------|---------|------|---------|--|
| RECORD SERIAL        |      | IIAL           | REFRESH RETRY |          | EXF                | PIRE   | MIN TTL |      | ACTIONS |  |
| SOA                  |      | 2020071405     | 28800         | 72       | 00                 | 604800 | 14400   | )    | /       |  |
| RECORD               | KEY  | VALUE          | TTL           | PRIORITY | WEIGHT             | PORT   | TAG     | FLAG | ACTIONS |  |
| А                    | @    | 165.160.13.20  | -             | -        | -                  | -      | -       | -    | / 1     |  |
| А                    | @    | 165.160.15.20  | -             | -        | -                  | -      | -       | -    |         |  |
| А                    | *    | 165.160.15.20  | -             | -        | -                  | -      | -       | -    | /       |  |
| MX                   | mail | mail.secureser | -             | 10       | -                  | -      | -       | -    |         |  |

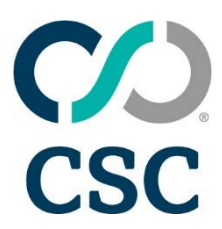

• You cannot rework a zone that failed; you'll need to delete them and add them afresh, making sure the errors listed under "Failure Details" are addressed. Or contact your CSC client service partner or service support team.

If you have any questions, contact your client service partner or service support team.